# GPSR compliance made easy

Keep selling in the EU with ease by ensuring your products meet the latest regulatory requirements with Webinterpret's effortless, automated compliance solution.

# **GPSR COMPLIANCE: REMOVING THE COMPLEXITIES OF COMPLIANCE**

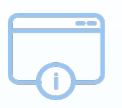

#### ADD GPSR INFO TO YOUR LISTINGS

Online marketplaces require listings to include key safety, manufacturing, EU responsibility and compliance information.

| Ā |
|---|
|   |
|   |

#### APPOINT AN EU RESPONSIBLE PERSON

A designated Responsible Person, such as the manufacturer, importer, or an EU entity, must ensure GPSR compliance and manage corrective actions if needed.

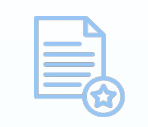

#### PROVIDE CORRECT DOCUMENTATION

Documentation includes technical documents that prove EU safety compliance, and (if required) a Declaration of Conformity for CE-marked products.

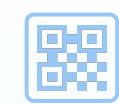

#### ENSURE LABEL COMPLIANCE

Labels must display the manufacturer, product description, safety disclosures, and EU Responsible Person details, translated into each EU country's official language.

### **HOW TO GET STARTED**

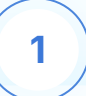

#### **SIGN UP**

#### **Current users**

Visit the Compliance tab in your <u>Webinterpret</u> <u>Dashboard</u>, and then click Start Now.

#### New users

<u>Fill out our form</u> and our Compliance team will be in touch with you shortly!

## CONNECT YOUR INVENTORY

2

Within 24 hours, Webinterpret will automatically gather and suggest the GPSR data for your products.

For certain products, you will be asked to provide certain additional data, information and documents.

#### REVIEW AND VALIDATE

3

Review data and, upon approval, the data will be pushed to your listings, or downloadable via a csv file.

For products where Webinterpret is the EU Responsible person, a Certificate of Conformity will be generated.

## GPSR compliance made easy

## HOW TO REVIEW AND VALIDATE YOUR ITEMS

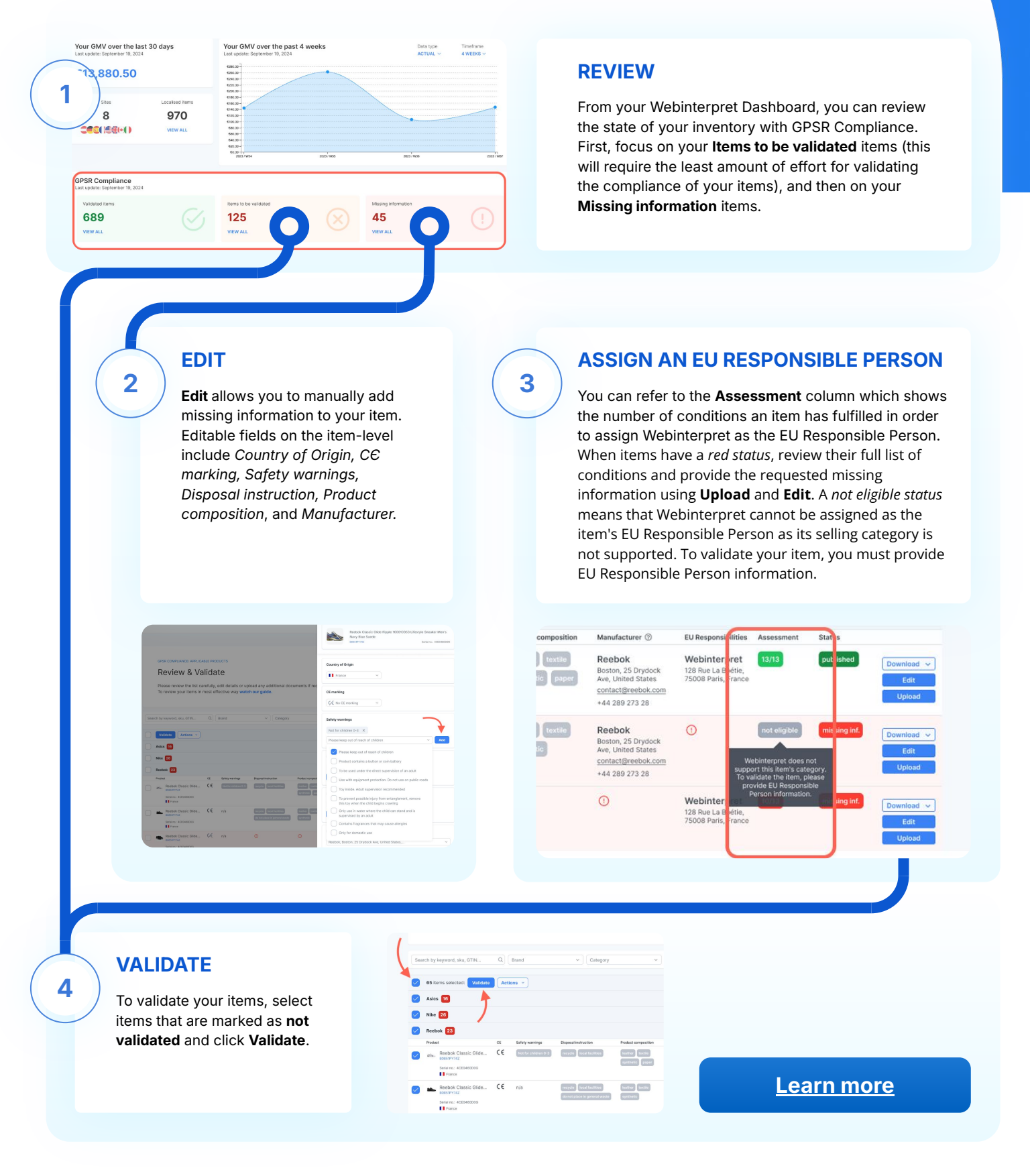